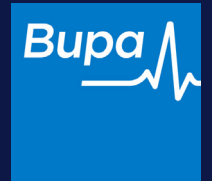

# Logging in

**Consumer Intermediary Portal** 

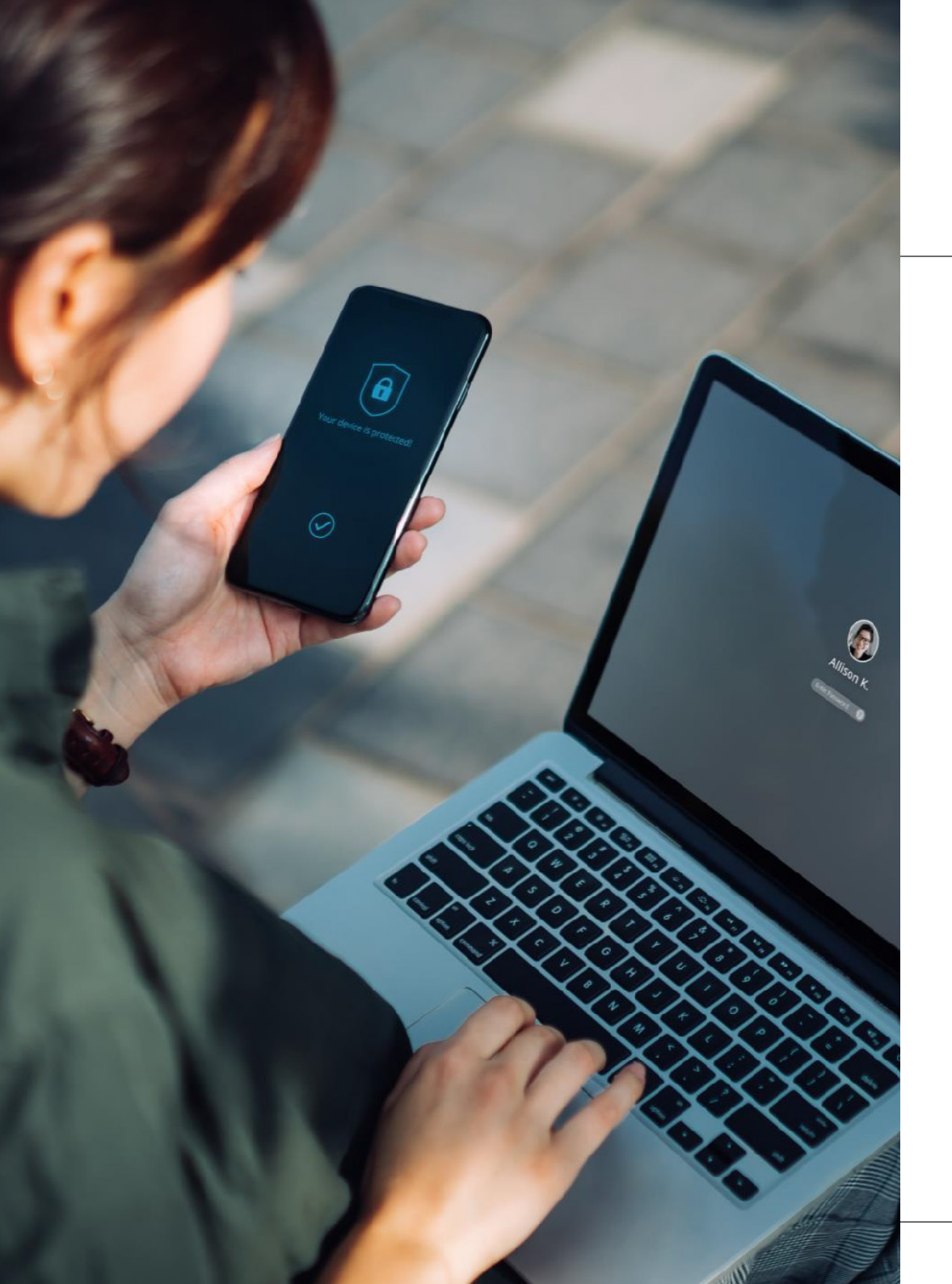

# Logging in

**Consumer Intermediary Portal** 

#### Contents

| Logging in for the first time | 3  |
|-------------------------------|----|
| New registration              | 4  |
| Sign in                       | 9  |
| Forgotten email address       | 12 |
| Forgotten password            | 15 |
| Forgotten memorable number    | 18 |

1n

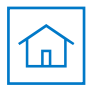

# Logging in for the first time

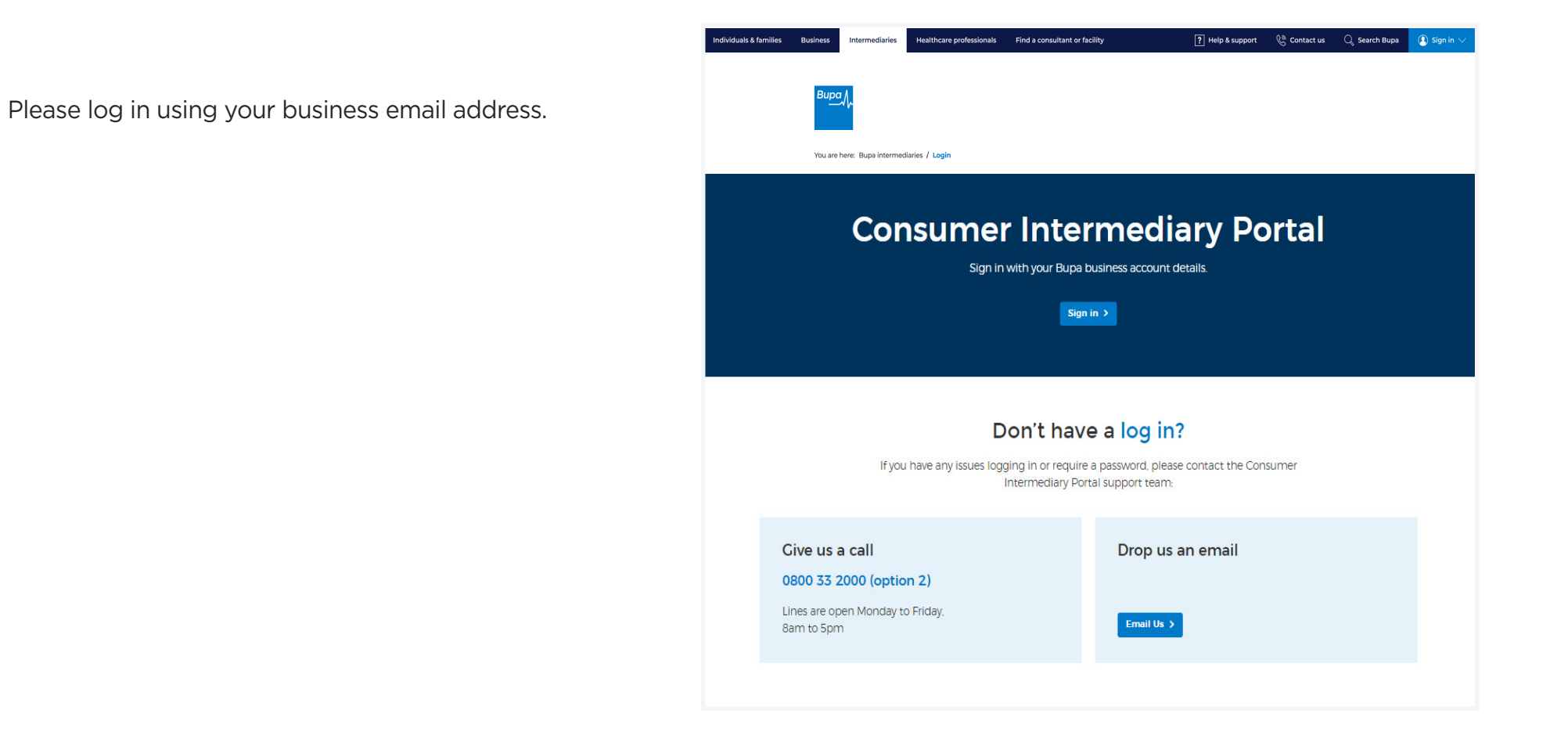

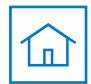

#### **Multi-factor authentication**

You'll now be taken through a four-step registration journey to set up a password, verify your email ID, set up account recovery questions and a memorable number.

This builds up the new multi-factor authentication feature which adds an extra layer of security for you and your customers.

The first step of the registration journey is password setup.

Use the text boxes to create and confirm your password.

| Individuals & families | Business | Intermediaries     | Healthcare professionals        | Find a consultant or facility             | ? Help & support                | 🛞 Contact us | $\mathbb{Q}_{\!_{\!\!\mathcal{R}}}$ Search Bupa | () Sign in $\vee$ |
|------------------------|----------|--------------------|---------------------------------|-------------------------------------------|---------------------------------|--------------|-------------------------------------------------|-------------------|
|                        | Bupa     | h-                 |                                 |                                           |                                 |              |                                                 |                   |
|                        |          |                    |                                 |                                           |                                 |              |                                                 |                   |
|                        |          |                    |                                 |                                           |                                 |              |                                                 |                   |
|                        |          |                    |                                 |                                           |                                 |              |                                                 |                   |
|                        | Co       | omplete            | your regist                     | ration                                    |                                 |              |                                                 |                   |
|                        | We'll]   | just need a few c  | letails from you to register    |                                           |                                 |              |                                                 |                   |
|                        | First    | name               |                                 |                                           |                                 |              |                                                 |                   |
|                        | Craig    | g                  |                                 |                                           |                                 |              |                                                 |                   |
|                        | Last     | name               |                                 |                                           |                                 |              |                                                 |                   |
|                        | Cub      | en .               |                                 |                                           |                                 |              |                                                 |                   |
|                        | craig    | it address         |                                 |                                           |                                 |              |                                                 |                   |
|                        | Creat    | te password        |                                 | Passwords need to inclu                   | ude:                            |              |                                                 |                   |
|                        |          |                    |                                 | <ul> <li>Eight or more charact</li> </ul> | ters                            |              |                                                 |                   |
|                        | Conf     | irm password       |                                 | At least one upper and                    | d lower case character          |              |                                                 |                   |
|                        |          |                    |                                 | <ul> <li>At least one number</li> </ul>   |                                 |              |                                                 |                   |
|                        | lf vou   | Check this box t   | o accept the <b>Terms of Us</b> | e and acknowledge that you have re        | ead our <b>Privacy Policy</b> . |              |                                                 |                   |
|                        |          | - Lefte Walte to I | manating about t                |                                           |                                 |              |                                                 |                   |
|                        |          |                    |                                 |                                           |                                 |              |                                                 |                   |
|                        | Alrea    | ady have an ac     | count? Log in                   |                                           |                                 |              |                                                 |                   |
|                        |          |                    |                                 |                                           |                                 |              |                                                 |                   |
|                        |          |                    |                                 |                                           |                                 |              |                                                 |                   |
|                        |          |                    |                                 |                                           |                                 |              |                                                 |                   |
|                        |          |                    |                                 |                                           |                                 |              |                                                 |                   |

#### Note

Passwords need to meet the following criteria:

- eight or more characters
- at least one upper and lower case character
- at least one number

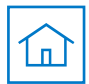

#### **Multi-factor authentication**

The next step of the registration journey is email verification, where the business email address you provided earlier is validated.

A six-digit code will be emailed to this address.

Please use the boxes provided to enter the six-digit verification code.

Click Continue.

| Individuals & families Busine | rss Intermediaries                    | Healthcare professionals   | Find a consultant or facility                 | ? Help & support | ि Contact us | $\mathbb{Q}_{\mathbf{k}}$ Search Bupa | ( ) Sign in $\lor$ |
|-------------------------------|---------------------------------------|----------------------------|-----------------------------------------------|------------------|--------------|---------------------------------------|--------------------|
|                               | Bu <u>pa</u>                          |                            |                                               |                  |              |                                       |                    |
|                               |                                       |                            |                                               |                  |              |                                       |                    |
|                               | Verify you                            | r email add                | Iress                                         |                  |              |                                       |                    |
|                               | We've just sent you a 6               | digit code to your email a | ddress.                                       |                  |              |                                       |                    |
|                               | It may take a few minu                | es to arrive.              |                                               |                  |              |                                       |                    |
|                               | Please enter your                     | verification code          |                                               |                  |              |                                       |                    |
|                               |                                       |                            |                                               |                  |              |                                       |                    |
|                               |                                       |                            |                                               |                  |              |                                       |                    |
|                               | Resend verificatior<br>Back           | <u>i code</u>              |                                               |                  |              |                                       |                    |
|                               |                                       |                            |                                               |                  |              |                                       |                    |
|                               | Neea neip:<br>If you need support reg | arding your account, plea  | se call us and select option 2 on <b>0800</b> | 33 2000          |              |                                       |                    |
|                               | Lines are open Monday                 | to Friday 8am to 5pm. W    | e may record or monitor our calls.            |                  |              |                                       |                    |
|                               |                                       |                            |                                               |                  |              |                                       |                    |
|                               |                                       |                            |                                               |                  |              |                                       |                    |
|                               |                                       |                            |                                               |                  |              |                                       |                    |

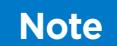

While our expectation is for this email to arrive within a few minutes, in busy periods it may take up to an hour.

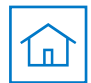

#### **Multi-factor authentication**

The next step enables you to create security questions. This additional layer will help you to quickly regain access to your account if you forget your login details.

Use the drop-down fields to select the questions and answers.

| ndividuals & families Bu | siness Intermediaries Healthcare professionals Find a consultant or facility 💽 Heip & support 🖏 Contact us 🔍 Search Bupa 👔 Sign in 🗸 |
|--------------------------|----------------------------------------------------------------------------------------------------|
|                          | Burry∫.                                                                                                    |
|                          |                                                                                                    |
|                          | Your account recovery method                                                                                                    |
|                          | Please select and answer the security questions below.                                                                               |
|                          | These questions will help us verify your identity should you forget your password. Please note, the answers are case sensitive.      |
|                          | Security question 1                                                                                                    |
|                          | Please select                                                                                                    |
|                          | Answer to question                                                                                                    |
|                          | Security question 2                                                                                                    |
|                          | Please select                                                                                                    |
|                          | Answer to question                                                                                                    |
|                          | Security question 3                                                                                                    |
|                          | Please select                                                                                                    |
|                          | Answer to question                                                                                                    |
|                          |                                                                                                    |
|                          |                                                                                                    |
|                          |                                                                                                    |
|                          |                                                                                                    |
|                          |                                                                                                    |

Note

Answers to these questions are case-sensitive.

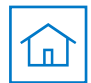

### **Multi-factor authentication**

When all questions and answers have been selected, you can continue to the next step of the process by clicking **Continue**.

| lividuals & families | Business | Intermediaries       | Healthcare professionals     | Find a consultant or facility   | ? Help & support                      | 🚱 Contact us | $\mathbb{Q}_{\!_{0}}$ Search Bupa | () Sign in $\lor$ |
|----------------------|----------|----------------------|------------------------------|---------------------------------|---------------------------------------|--------------|-----------------------------------|-------------------|
|                      | Bupa     | 1~                   |                              |                                 |                                       |              |                                   |                   |
|                      |          |                      |                              |                                 |                                       |              |                                   |                   |
|                      | Vo       | ur acco              | unt recover                  | ry method                       |                                       |              |                                   |                   |
|                      | 10       |                      |                              | ., metrou                       |                                       |              |                                   |                   |
|                      | Pleas    | e select and answ    | er the security questions l  | below.                          |                                       |              |                                   |                   |
|                      | These    | equestions will he   | Ip us verify your identity s | hould you forget your password. | Please note, the answers are case ser | nsitive.     |                                   |                   |
|                      | Secu     | rity question 1      |                              |                                 |                                       |              |                                   |                   |
|                      | Wha      | t was the name of y  | /our first pet?              | •                               |                                       |              |                                   |                   |
|                      | Timn     | ns                   |                              |                                 |                                       |              |                                   |                   |
|                      | Secu     | rity question 2      |                              |                                 |                                       |              |                                   |                   |
|                      | Wha      | t is your dream job? | ?                            | •                               |                                       |              |                                   |                   |
|                      | Belly    | / dancer             |                              |                                 |                                       |              |                                   |                   |
|                      | Secu     | rity question 3      |                              |                                 |                                       |              |                                   |                   |
|                      | Wha      | t was the model of   | your first car?              | <b>~</b>                        |                                       |              |                                   |                   |
|                      | Skoo     | la                   |                              |                                 |                                       |              |                                   |                   |
|                      |          | tinue X              |                              |                                 |                                       |              |                                   |                   |
|                      | Col      | nunue 7              |                              |                                 |                                       |              |                                   |                   |
|                      |          |                      |                              |                                 |                                       |              | لط<br>ا                           |                   |
|                      |          |                      |                              |                                 |                                       | Live         | Chat                              |                   |
|                      |          |                      |                              |                                 |                                       |              |                                   |                   |
|                      |          |                      |                              |                                 |                                       |              |                                   |                   |

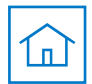

### **Multi-factor authentication**

The final step of the registration journey is memorable number creation.

Please use the boxes provided to enter a six-digit number.

This feature reduces the risk of compromised passwords.

When you've chosen a memorable number, click **Continue.** 

| Individuals & familie | s Business Intermediaries Healthcare professionals Find a consultant or facility | ? Help & support | 🗞 Contact us 🛛 📿 Search Bupa | Sign in |
|-----------------------|----------------------------------------------------------------------------------|------------------|------------------------------|---------|
|                       | Bugg J.                                                                          |                  |                              |         |
|                       |                                                                                  |                  |                              |         |
|                       | Create memorable number                                                          |                  |                              |         |
|                       | For some extra account security, please enter a memorable 6 digit number.        |                  |                              |         |
|                       | Please enter a memorable number                                                  |                  |                              |         |
|                       |                                                                                  |                  |                              |         |
|                       |                                                                                  |                  |                              |         |
|                       | Learn more                                                                       |                  |                              |         |
|                       |                                                                                  |                  |                              |         |
|                       |                                                                                  |                  |                              |         |
|                       |                                                                                  |                  |                              |         |
|                       |                                                                                  |                  |                              |         |
|                       |                                                                                  |                  |                              |         |
|                       |                                                                                  |                  |                              |         |
|                       |                                                                                  |                  |                              |         |
|                       |                                                                                  |                  |                              |         |
|                       |                                                                                  |                  |                              |         |
|                       |                                                                                  |                  |                              |         |
|                       |                                                                                  |                  |                              |         |

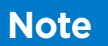

You'll be required to enter two of these digits at each login from this point onwards.

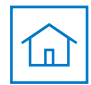

## Sign in

### Enter your Bupa account details

This stage will require you to retype your Bupa account details including email address and password.

When entered, click **Sign in**.

| Individuals & families | Business Intermediaries        | Healthcare professionals | Find a consultant or facility | ? Help & support | 🖗 Contact us | $\mathbb{Q}_{\!_{0}}$ Search Bupa | () Sign in $\vee$ |
|------------------------|--------------------------------|--------------------------|-------------------------------|------------------|--------------|-----------------------------------|-------------------|
|                        | вира Л~                        |                          |                               |                  |              |                                   |                   |
|                        |                                |                          |                               |                  |              |                                   |                   |
|                        | Sign in                        |                          |                               |                  |              |                                   |                   |
|                        | Enter your Bupa acco           | ount details             |                               |                  |              |                                   |                   |
|                        | Email address                  |                          |                               |                  |              |                                   |                   |
|                        |                                |                          |                               |                  |              |                                   |                   |
|                        | Forgotten your ema<br>Password | il address?              |                               |                  |              |                                   |                   |
|                        |                                |                          | 0                             |                  |              |                                   |                   |
|                        | Forgotten your pass            | word                     |                               |                  |              |                                   |                   |
|                        | Sign in >                      |                          |                               |                  |              |                                   |                   |
|                        | Don't have an acco             | ount yet? Create one     |                               |                  |              |                                   |                   |
|                        |                                |                          |                               |                  |              |                                   |                   |
|                        |                                |                          |                               |                  |              |                                   |                   |
|                        |                                |                          |                               |                  |              |                                   |                   |
|                        |                                |                          |                               |                  |              |                                   |                   |
|                        |                                |                          |                               |                  |              |                                   |                   |
|                        |                                |                          |                               |                  |              |                                   |                   |
|                        |                                |                          |                               |                  |              |                                   |                   |
|                        |                                |                          |                               |                  |              |                                   |                   |
|                        |                                |                          |                               |                  |              |                                   |                   |
|                        |                                |                          |                               |                  |              |                                   |                   |
|                        |                                |                          |                               |                  |              |                                   |                   |

If you've forgotten your email address click here.

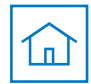

## Sign in

#### Enter your memorable number

Next, you'll be required to enter two digits from your six-digit memorable number.

These digits will be selected at random and will change with each login.

When the two digits have been entered, click **Login.** 

| & families | Business | ntermediaries    | Healthcare professionals | Find a consultant or facility | ? Help & support | 🚱 Contact us | ${\mathbb Q}_{\!\!\!\!\!\!\!\!\!\!\!\!\!\!}$ Search Bupa | Sign in Sign in Sig |
|------------|----------|------------------|--------------------------|-------------------------------|------------------|--------------|----------------------------------------------------------|----------------------------------------------------------------------------------------------------|
|            | Bupa     |                  |                          |                               |                  |              |                                                          |                                                                                                    |
|            |          |                  |                          |                               |                  |              |                                                          |                                                                                                    |
|            | Ent      | er 2 di          | gits from y              | our memorable                 | number           |              |                                                          |                                                                                                    |
|            | Please e | enter the follow | ving digits from your me | morable number                |                  |              |                                                          |                                                                                                    |
|            | 2nd dig  | jit 6th digit    |                          |                               |                  |              |                                                          |                                                                                                    |
|            |          |                  |                          |                               |                  |              |                                                          |                                                                                                    |
|            | Earcott  | en memorahi      | e number                 |                               |                  |              |                                                          |                                                                                                    |
|            | rorgott  | ermemolabi       | <u>e norribel</u>        |                               |                  |              |                                                          |                                                                                                    |
|            | Login    | <b>&gt;</b>      |                          |                               |                  |              |                                                          |                                                                                                    |
|            | < Back   |                  |                          |                               |                  |              |                                                          |                                                                                                    |
|            |          |                  |                          |                               |                  |              |                                                          |                                                                                                    |
|            |          |                  |                          |                               |                  |              |                                                          |                                                                                                    |
|            |          |                  |                          |                               |                  |              |                                                          |                                                                                                    |
|            |          |                  |                          |                               |                  |              |                                                          |                                                                                                    |
|            |          |                  |                          |                               |                  |              |                                                          |                                                                                                    |
|            |          |                  |                          |                               |                  |              |                                                          |                                                                                                    |
|            |          |                  |                          |                               |                  |              |                                                          |                                                                                                    |
|            |          |                  |                          |                               |                  |              |                                                          |                                                                                                    |
|            |          |                  |                          |                               |                  |              |                                                          |                                                                                                    |
|            |          |                  |                          |                               |                  |              |                                                          |                                                                                                    |
|            |          |                  |                          |                               |                  |              |                                                          |                                                                                                    |
|            |          |                  |                          |                               |                  |              |                                                          |                                                                                                    |
|            |          |                  |                          |                               |                  |              |                                                          |                                                                                                    |

Indi

If you've forgotten your email address click here.

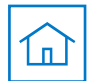

### Sign in

#### Welcome to your Home page

Following successful completion of the new registration journey, you should now arrive on the new improved **Home** page.

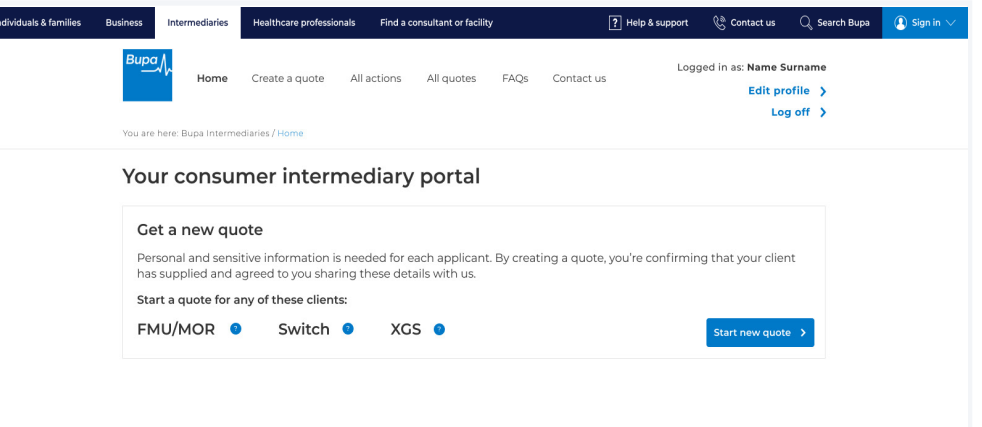

#### Your outstanding actions

Actions highlighted in red have exceeded a 30-day resolution.

| Name                      | Product type | Ref ID       | Order date | Days outstanding | Action     |
|---------------------------|--------------|--------------|------------|------------------|------------|
| test name                 | BBY          | BBY00011946P | 18/09/2020 | 238              | <u>↓</u> > |
| test name                 | BBY          | BBY00011946P | 18/09/2020 | 238              | <u>↓</u> > |
| test name                 | BBY          | BBY00011946P | 18/09/2020 | 238              | ₹ >        |
| test name                 | BBY          | BBY00011946P | 18/09/2020 | 238              | <u>+</u> > |
| test name                 | BBY          | BBY00011946P | 18/09/2020 | 238              | ₹ >        |
| Show 1-5 of 4,387 records |              |              |            |                  |            |

#### Your current quotes

View all actions > You'll find your most recent quotes shown first. All quotes remain valid for 14 days after you create them.

| Name      | Product<br>type | Ref ID       | No. of<br>quotes | Frequency | Price  | Date<br>quoted | Status                | Action |
|-----------|-----------------|--------------|------------------|-----------|--------|----------------|-----------------------|--------|
| test name | вву 🗿           | BBY00274805P | 1                | Monthly   | £84.43 | 18/05/2023     | Awaiting<br>documents |        |

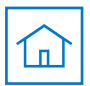

### **Forgotten email address**

### Account email reminder

If you've forgotten the email address linked to your account, you can follow this journey to be reminded of the email address chosen.

To start this journey, enter your first name and last name.

Click Continue.

| & families | Business Intermediaries Healthcare professionals | s Find a consultant or facility | ? Help & support | 🗞 Contact us 🛛 🔍 Search Bug | oa 🚺 Sign in |
|------------|--------------------------------------------------|---------------------------------|------------------|-----------------------------|--------------|
|            | Вирал∕∽                                          |                                 |                  |                             |              |
|            |                                                  |                                 |                  |                             |              |
|            |                                                  |                                 |                  |                             |              |
|            | Enter your first name and last name to reset     | n email address                 |                  |                             |              |
|            | Eiret name                                       |                                 |                  |                             |              |
|            |                                                  |                                 |                  |                             |              |
|            | Last name                                        |                                 |                  |                             |              |
|            |                                                  |                                 |                  |                             |              |
|            |                                                  |                                 |                  |                             |              |
|            |                                                  |                                 |                  |                             |              |
|            |                                                  |                                 |                  |                             |              |
|            |                                                  |                                 |                  |                             |              |
|            |                                                  |                                 |                  |                             |              |
|            |                                                  |                                 |                  |                             |              |
|            |                                                  |                                 |                  |                             |              |
|            |                                                  |                                 |                  |                             |              |
|            |                                                  |                                 |                  |                             |              |
|            |                                                  |                                 |                  |                             |              |
|            |                                                  |                                 |                  |                             |              |
|            |                                                  |                                 |                  |                             |              |
|            |                                                  |                                 |                  |                             |              |
|            |                                                  |                                 |                  |                             |              |
|            |                                                  |                                 |                  |                             |              |
|            |                                                  |                                 |                  |                             |              |

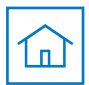

### **Forgotten email address**

#### **Multi-factor authentication**

The next stage of account recovery will require you to answer one of your three security questions.

This question will be generated at random.

When the question has been answered, click **Continue**.

| lividuals & families | Business     | Intermediaries    | Healthcare professionals    | Find a consultant or facility | ? Help & suppo | rt 🛞 Contact us | $\mathbb{Q}_{q}$ Search Bupa | () Sign in $\lor$ |
|----------------------|--------------|-------------------|-----------------------------|-------------------------------|----------------|-----------------|------------------------------|-------------------|
|                      | Bu <u>pa</u> | ~                 |                             |                               |                |                 |                              |                   |
|                      |              |                   |                             |                               |                |                 |                              |                   |
|                      | Yo           | ur acco           | ount recove                 | ry method                     |                |                 |                              |                   |
|                      | Please       | e provide an ansv | wer to the following securi | ty question.                  |                |                 |                              |                   |
|                      | Secur        | rity question     |                             |                               |                |                 |                              |                   |
|                      | What         | was the name of   | your first pet?             |                               |                |                 |                              |                   |
|                      | Timm         | IS                |                             |                               |                |                 |                              |                   |
|                      |              |                   |                             |                               |                |                 |                              |                   |
|                      | < Bac        | <u>:k</u>         |                             |                               |                |                 |                              |                   |
|                      |              |                   |                             |                               |                |                 |                              |                   |
|                      |              |                   |                             |                               |                |                 |                              |                   |

#### Need help?

If you need support regarding your account, please call us and select option 2 on **0800 33 2000** Lines are open Monday to Friday 8am to 5pm. We may record or monitor our calls.

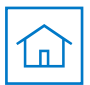

### **Forgotten email address**

### Account email reminder

Your account email address will now be displayed.

Click **Continue** to go back to the login page where you can enter your email address to log into your account.

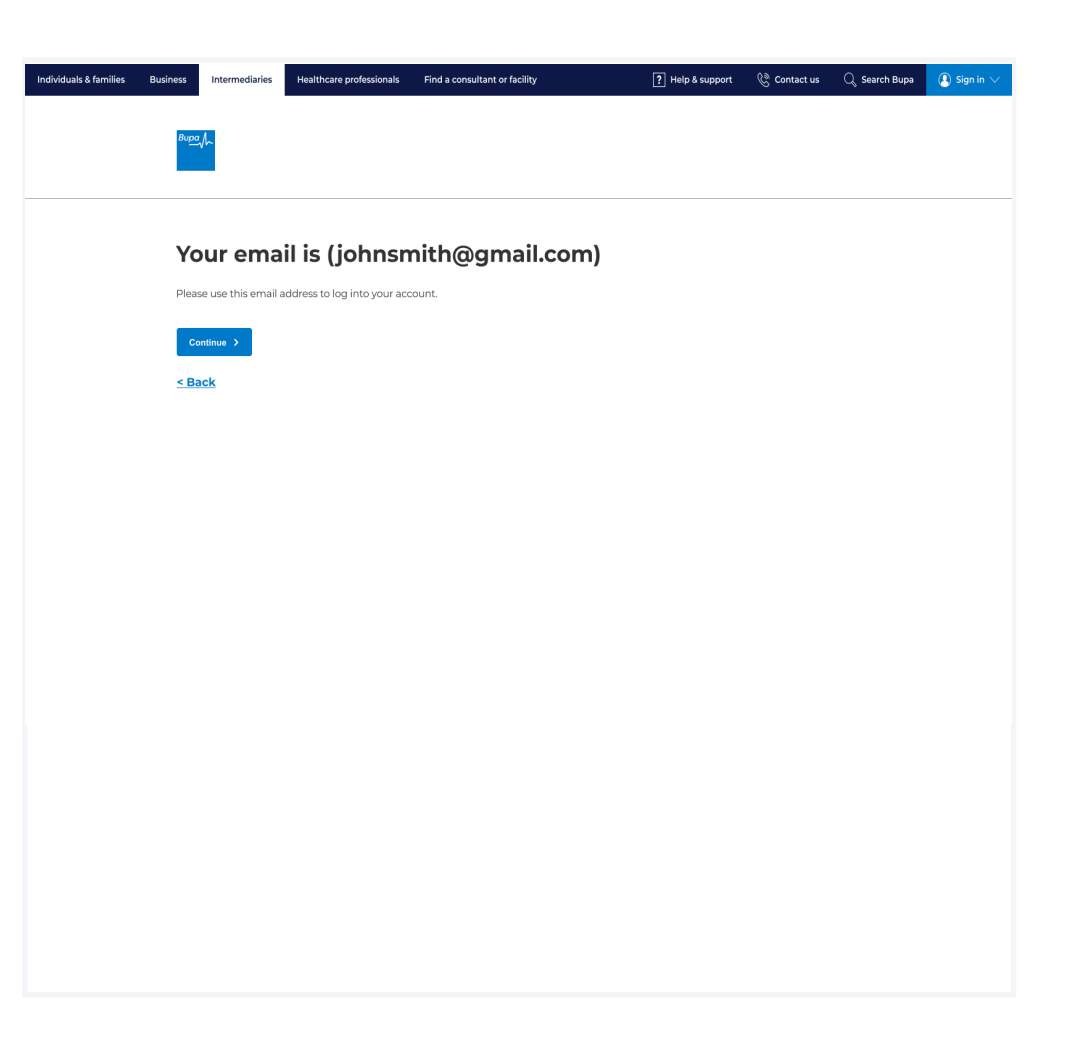

<u>Go to Sign in</u>

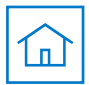

### **Forgotten password**

### Account password reminder

If you've forgotten the password linked to your account, you can follow this journey to reset your password.

To start this journey, enter your email address.

#### Click Continue.

| ndividuals & families | Business | Intermediaries   | Healthcare professionals | Find a consultant or facility | ? Help & support | 🖗 Contact us | $\mathbb{Q}_{\mathbb{Q}}$ Search Bupa | () Sign in $\lor$ |
|-----------------------|----------|------------------|--------------------------|-------------------------------|------------------|--------------|---------------------------------------|-------------------|
|                       | Bupa     | h                |                          |                               |                  |              |                                       |                   |
|                       |          |                  |                          |                               |                  |              |                                       |                   |
|                       |          |                  |                          |                               |                  |              |                                       |                   |
|                       | Fo       | rgotten          | your passv               | vord                          |                  |              |                                       |                   |
|                       | Enter    | your login email | address to reset         |                               |                  |              |                                       |                   |
|                       | Emai     | l address        |                          |                               |                  |              |                                       |                   |
|                       |          |                  |                          |                               |                  |              |                                       |                   |
|                       |          |                  |                          |                               |                  |              |                                       |                   |
|                       | < Ba     | <u>ck</u>        |                          |                               |                  |              |                                       |                   |
|                       |          |                  |                          |                               |                  |              |                                       |                   |
|                       |          |                  |                          |                               |                  |              |                                       |                   |
|                       |          |                  |                          |                               |                  |              |                                       |                   |
|                       |          |                  |                          |                               |                  |              |                                       |                   |
|                       |          |                  |                          |                               |                  |              |                                       |                   |
|                       |          |                  |                          |                               |                  |              |                                       |                   |
|                       |          |                  |                          |                               |                  |              |                                       |                   |
|                       |          |                  |                          |                               |                  |              |                                       |                   |
|                       |          |                  |                          |                               |                  |              |                                       |                   |
|                       |          |                  |                          |                               |                  |              |                                       |                   |
|                       |          |                  |                          |                               |                  |              |                                       |                   |
|                       |          |                  |                          |                               |                  |              |                                       |                   |
|                       |          |                  |                          |                               |                  |              |                                       |                   |

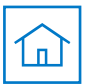

### **Forgotten password**

### **Multi-factor authentication**

Note

The next step of the reset password journey is email verification, where the business email address linked to your account is validated.

A six-digit code will be emailed to this address.

Please use the boxes provided to enter the six-digit verification code.

| While our expectation is for this email to arrive |  |  |  |  |
|---------------------------------------------------|--|--|--|--|
| within a few minutes, in busy periods it may take |  |  |  |  |
| up to an hour.                                    |  |  |  |  |

|  |                                                 |                                              | <u> </u>          | C contact as | C Search Dupa | () Sign in ∨ |
|--|-------------------------------------------------|----------------------------------------------|-------------------|--------------|---------------|--------------|
|  | Вира√                                           |                                              |                   |              |               |              |
|  | _                                               |                                              |                   |              |               |              |
|  | Enter verificaton co                            | ode                                          |                   |              |               |              |
|  | We've just sent you a 6 digit code to your (*** | *****@bupa.com).                             |                   |              |               |              |
|  | it might take a few minutes to arrive.          |                                              |                   |              |               |              |
|  | Please enter your verification code             |                                              |                   |              |               |              |
|  | Resend verification code Reset your password    |                                              |                   |              |               |              |
|  |                                                 |                                              |                   |              |               |              |
|  | Enter a password                                | Passwords need to include:                   |                   |              |               |              |
|  | ο                                               | <ul> <li>Eight or more characters</li> </ul> |                   |              |               |              |
|  | Confirm password                                | At least one uppercase                       |                   |              |               |              |
|  | 0                                               | At least one lowercase                       |                   |              |               |              |
|  |                                                 | <ul> <li>Acleast one number</li> </ul>       |                   |              |               |              |
|  |                                                 |                                              |                   |              |               |              |
|  | < Back                                          |                                              |                   |              |               |              |
|  |                                                 |                                              |                   |              |               |              |
|  | Need Help?                                      |                                              |                   |              |               |              |
|  | If you need support regarding your account,     | please call us on 0345 608 0898              |                   |              |               |              |
|  | Lines are open Monday to Friday 8am to 8pn      | n, Saturday 8am to 4pm. We may record or m   | onitor our calls. |              |               |              |
|  |                                                 |                                              |                   |              |               |              |
|  |                                                 |                                              |                   |              |               |              |

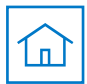

### **Forgotten password**

### **Multi-factor authentication**

Now you can enter a new password using the text box provided, then confirm the password.

Once both boxes have been completed, click **Continue** to go back to Sign in.

#### <u>Go to Sign in</u>

|     | Passwords need to meet the following criteria:                  |
|-----|-----------------------------------------------------------------|
|     | <ul> <li>eight or more characters</li> </ul>                    |
| ote | <ul> <li>at least one upper and lower case character</li> </ul> |
|     | <ul> <li>at least one number</li> </ul>                         |

| dividuals & families | Business Intermediaries | Healthcare professionals     | Find a consultant or facility                     | ? Help & support | 🖗 Contact us | 🔍 Search Bupa | ho Sign in $ee$ |
|----------------------|-------------------------|------------------------------|---------------------------------------------------|------------------|--------------|---------------|-----------------|
|                      | вирал∼                  |                              |                                                   |                  |              |               |                 |
|                      |                         |                              |                                                   |                  |              |               |                 |
|                      |                         |                              |                                                   |                  |              |               |                 |
|                      | Enter ver               | ificaton coo                 | le                                                |                  |              |               |                 |
|                      | We've just sent you a   | 6 digit code to your (****** | @bupa.com).                                       |                  |              |               |                 |
|                      | it might take a few mi  | inutes to arrive.            |                                                   |                  |              |               |                 |
|                      | Please enter you        | r verification code          |                                                   |                  |              |               |                 |
|                      | 1 2                     | 3 4 5                        | 6                                                 |                  |              |               |                 |
|                      | Resend verification     | on code                      |                                                   |                  |              |               |                 |
|                      | Reset you               | ır password                  | I                                                 |                  |              |               |                 |
|                      | Enter a password        |                              | Passwords need to include:                        |                  |              |               |                 |
|                      |                         | 0                            | <ul> <li>Eight or more characters</li> </ul>      |                  |              |               |                 |
|                      | Confirm password        |                              | At least one uppercase     At least one lowercase |                  |              |               |                 |
|                      |                         | 0                            | At least one number                               |                  |              |               |                 |
|                      | Continue >              |                              |                                                   |                  |              |               |                 |
|                      | <u>&lt; Back</u>        |                              |                                                   |                  |              |               |                 |
|                      | Need Help?              |                              |                                                   |                  |              |               |                 |
|                      | If you need support re  | egarding your account, ple   | ase call us on <b>0345 608 0898</b>               |                  |              |               |                 |
|                      | Lines are open Monda    | ay to Friday 8am to 8pm, S   | aturday 8am to 4pm. We may record or moni         | tor our calls.   |              |               |                 |
|                      |                         |                              |                                                   |                  |              | Chat          |                 |
|                      |                         |                              |                                                   |                  |              |               |                 |
|                      |                         |                              |                                                   |                  |              |               |                 |

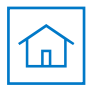

### Forgotten memorable number

#### **Multi-factor authentication**

If you've forgotten the memorable number linked to your account, you'll be brought to this page.

Here, you'll be required to answer one of your three security questions.

This question will be generated at random.

| dividuals & families | Business Intermediaries Healthcare professionals Find a consultant or facility                      | ? Help & support | 🛞 Contact us | 🔍 Search Bupa | Sign in Sign in Sign in Sign in Sign in Sign 2 |
|----------------------|----------------------------------------------------------------------------------------------------|------------------|--------------|---------------|------------------------------------------------|
|                      | Bugg /                                                                                              |                  |              |               |                                                |
|                      |                                                                                                    |                  |              |               |                                                |
|                      | Enter your security question                                                                        |                  |              |               |                                                |
|                      | Please provide an answer to the following security question.                                        |                  |              |               |                                                |
|                      | What was the name of your first pet?                                                                |                  |              |               |                                                |
|                      | Timms                                                                                               |                  |              |               |                                                |
|                      |                                                                                                    |                  |              |               |                                                |
|                      | Reset your memorable number                                                                         |                  |              |               |                                                |
|                      | Memorable number                                                                                    |                  |              |               |                                                |
|                      |                                                                                                    |                  |              |               |                                                |
|                      | < Back                                                                                              |                  |              |               |                                                |
|                      | Need help?                                                                                          |                  |              |               |                                                |
|                      | If you need support regarding your account, please call us and select option 2 on <b>0800 33 20</b> | 000              |              |               |                                                |
|                      | Lines are open Monday to Friday 8am to 5pm. We may record or monitor our calls.                     |                  |              |               |                                                |
|                      |                                                                                                    |                  |              |               |                                                |
|                      |                                                                                                    |                  |              |               |                                                |
|                      |                                                                                                    |                  |              |               |                                                |

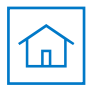

### Forgotten memorable number

#### **Multi-factor authentication**

|                                                                                        | Individuals & families Business Intermediaries Healthcare professionals Find a consultant or facility [ ] Heip & support 🚱 Contact us 📿 Search Bupa 🔒 Sign in 🗸                                                                                                    |  |  |  |  |  |  |  |
|----------------------------------------------------------------------------------------|----------------------------------------------------------------------------------------------------|--|--|--|--|--|--|--|
| Next, you'll be required to reset your memorable number.                               | Press (f.                                                                                                    |  |  |  |  |  |  |  |
| To do this, add in a new six-digit memorable number using the boxes provided.          | Enter your verification code Please provide an answer to the following security question.                                                                                                    |  |  |  |  |  |  |  |
| Click <b>Continue</b> to go back to the <b>Sign in</b> page.                           | Security question       What was the name of your first pet?       Timms                                                                                                    |  |  |  |  |  |  |  |
|                                                                                        | Reset your memorable number<br>Memorable number<br>1 2 3 4 5 6                                                                                                    |  |  |  |  |  |  |  |
| <u>Go to Sign in</u>                                                                   | Continue Continue Co |  |  |  |  |  |  |  |
| You'll be required to enter two of these digits at each login from this point onwards. | UN ONE                                                                                                    |  |  |  |  |  |  |  |

Bupa health insurance is provided by Bupa Insurance Limited. Registered in England and Wales with registration number 3956433. Bupa Insurance Limited is authorised by the Prudential Regulation Authority and regulated by the Financial Conduct Authority and the Prudential Regulation Authority. Arranged and administered by Bupa Insurance Services Limited, which is authorised and regulated by the Financial Conduct Authority. Registered in England and Wales with registration number 3829851. Registered office: 1 Angel Court, London, EC2R 7HJ

© Bupa 2024

### bupa.co.uk